## Revize postupu převodu dat verze 6.6.7. - ŠKOLSTVÍ

- 1) Proveďte aktualizaci na verzi 6.6.8
- Upozornění v sestavě předchozí verze 6.6.7: "Změna platových poměrů"

   generování symbolu upozornění < u nepedagogických pracovníků, u kterých došlo vlivem převodu z tabulky č. 3 do tabulky č. 1 k poklesu tarifů</li>
  - rozdíl v tiskové sestavě v posledním sloupci je vyjádřen zápornou hodnotou (např. < 10)

| úklid |                       |       |   |   |   |   |         |        |        |     |   |
|-------|-----------------------|-------|---|---|---|---|---------|--------|--------|-----|---|
|       | 40001 Taťána Mokrošo  | vá    |   | 3 | 1 | 1 | rozpěti | 16,663 | 7280   |     |   |
|       |                       | nově: | ÷ | 1 |   | 1 | rozpětí | 16,830 | 7270 < | -10 | R |
|       | 40002 Milena Habrníko | vá    |   | 3 | 2 | 1 | rozpěti | 16,663 | 7890   |     |   |
|       |                       | nově: | ÷ | 1 |   | 1 | rozpěti | 16,830 | 7900   | 10  | R |
|       |                       |       |   |   |   |   |         |        | 15150  |     |   |

**REVIZE:** V oddíle *Platy* je u uvedených zaměstnanců nutno provést kontrolu tarifu přes tlačítko *Kontrola* v dolní části obrazovky. Pokud kontrola zobrazí a opraví tarif, je zapotřebí dotyčnému zaměstnanci vytisknout opravený platový výměr. Pokud sestavu nemáte vytištěnou, můžete si jí opětovně zobrazit v oddíle *Služby - Opakovaný tisk změn platových poměrů*.

3) Převod příplatků za vedení u zaměstnanců s vyšším stupněm řízení než § 124 odst. 3/1

| an canoo                                                                                                    | Torroot |                     |                  |               |               |  |  |  |  |  |  |  |
|----------------------------------------------------------------------------------------------------|---------|---------------------|------------------|---------------|---------------|--|--|--|--|--|--|--|
| os.číslo                                                                                                    | příjmei | Mgr. Roman          | Direktor         |               |               |  |  |  |  |  |  |  |
| 30002                                                                                                    | Hrneč   | začazení: <b>če</b> | ditel školu      |               |               |  |  |  |  |  |  |  |
| 30001                                                                                                    | Kucha   |                     |                  |               |               |  |  |  |  |  |  |  |
| 20001                                                                                                    | Troufa  | uvazek [%]          | U .              |               | 40,000/40,000 |  |  |  |  |  |  |  |
| 10002                                                                                                    | Direkto |                     |                  | stará hodnotu | nové hodnotu  |  |  |  |  |  |  |  |
| 12001                                                                                                    | Procha  |                     |                  | stare nounoty | nove notinoty |  |  |  |  |  |  |  |
| 10001                                                                                                    | Záchra  | tarifní tabulka č   | íslo:            | 9             | 9             |  |  |  |  |  |  |  |
| 40002                                                                                                    | Habrni  |                     |                  |               |               |  |  |  |  |  |  |  |
| 40001                                                                                                    | Mokro   | platový tarif       | 13/5             | 28750         | 28750         |  |  |  |  |  |  |  |
|                                                                                                    |         | přípl.za vedení     | §124 odst.3/4st. | 10000         | 5300 💌        |  |  |  |  |  |  |  |
| Upozornění<br>Nesprávně zvolená hodnota příplatku.<br>Je povolena jen číselná hodnota 0 nebo v rozsahu 9573 až 19146 ! |         |                     |                  |               |               |  |  |  |  |  |  |  |
|                                                                                                    |         |                     |                  |               | ок            |  |  |  |  |  |  |  |

**REVIZE:** V oddíle *Platy* je nutné u vedoucích zaměstnanců s vyšším stupněm řízení než **§ 124 odst.** *3/1* zkontrolovat, případně nastavit správnou hodnotu příplatku za vedení a v případě potřeby vytisknout znovu platový výměr.

## 4) Verze 6.6.8.

**REVIZE:** Pro celkovou kontrolu doporučujeme po výše uvedených revizích a aktualizaci programu na verzi 6.6.8. opětovně spustit akci v oddíle *Služby - Změna platových poměrů.* V sestavě změn v posledním sloupci by měly být poté všude hodnoty *0*, a symbol < se může vyskytovat pouze u tzv. chráněných osob (*Praxe – Vkládání údajů – Zařazení –* zatrženo *– Chráněná osoba*).